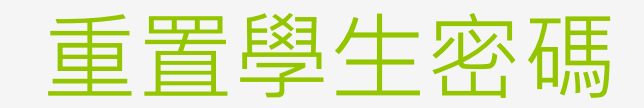

樹林高中資訊組

### 注意事項

#### ●請務必於請學生1日內完成密碼設定,逾期需重新 設定

### o請用Google Chrome登入

#### ●若找不到模組請按【瀏覽全部】搜尋【學生帳號 管理】

●最好使用電腦操作,尤其是高中職校務行政系統

# 登入校務行政系統-樹中官網、 新北市校務行政系統

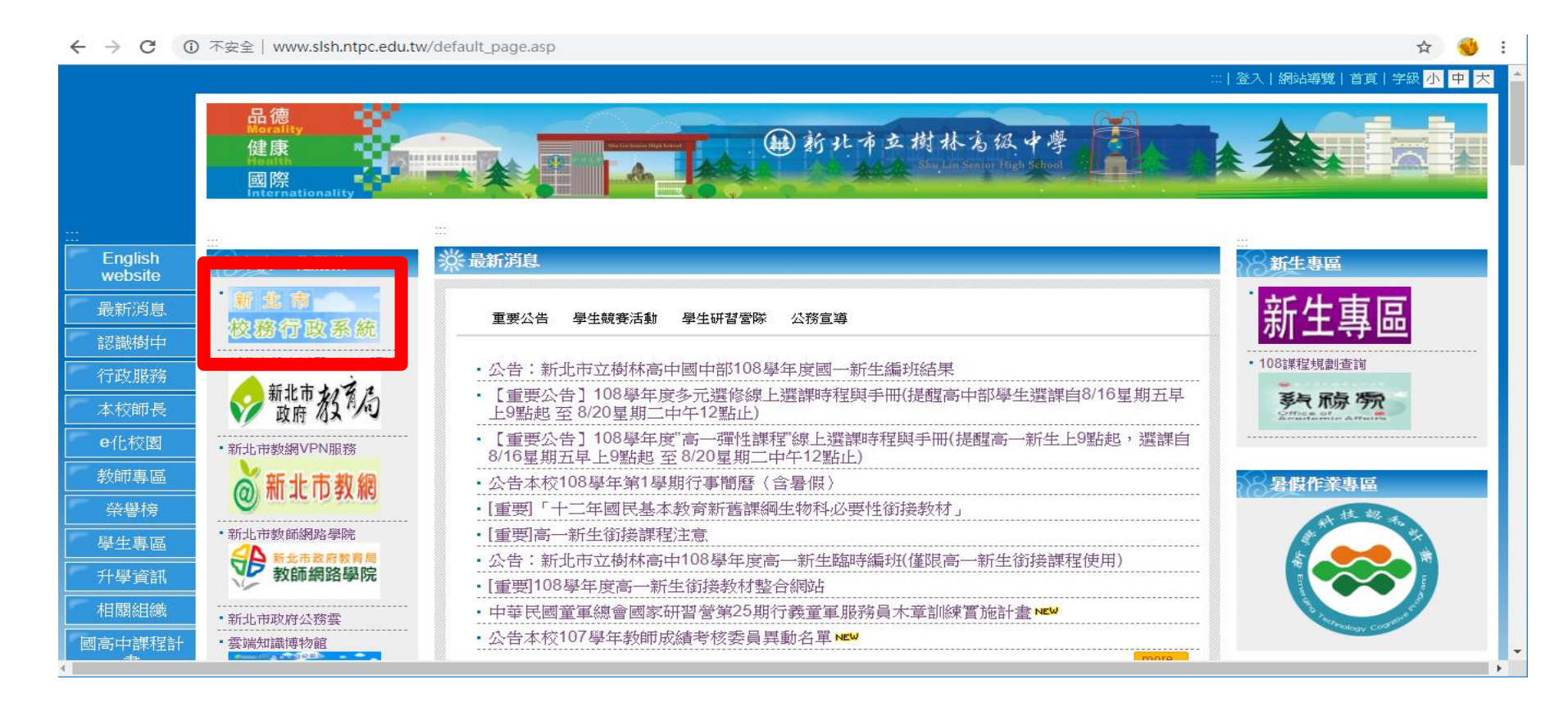

# 學生帳號管理

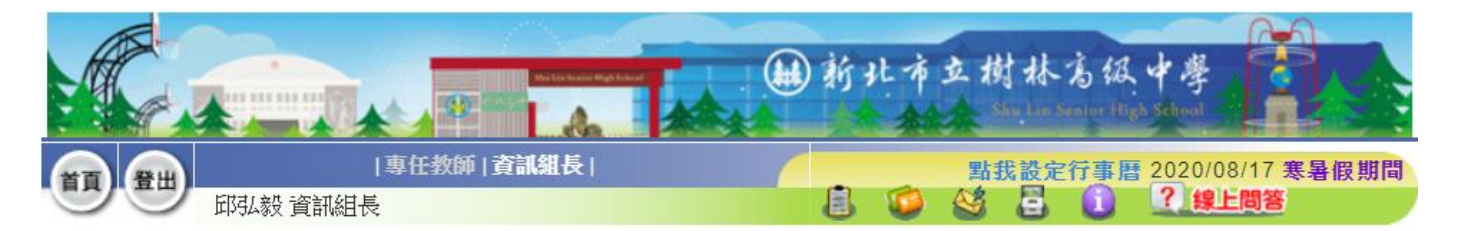

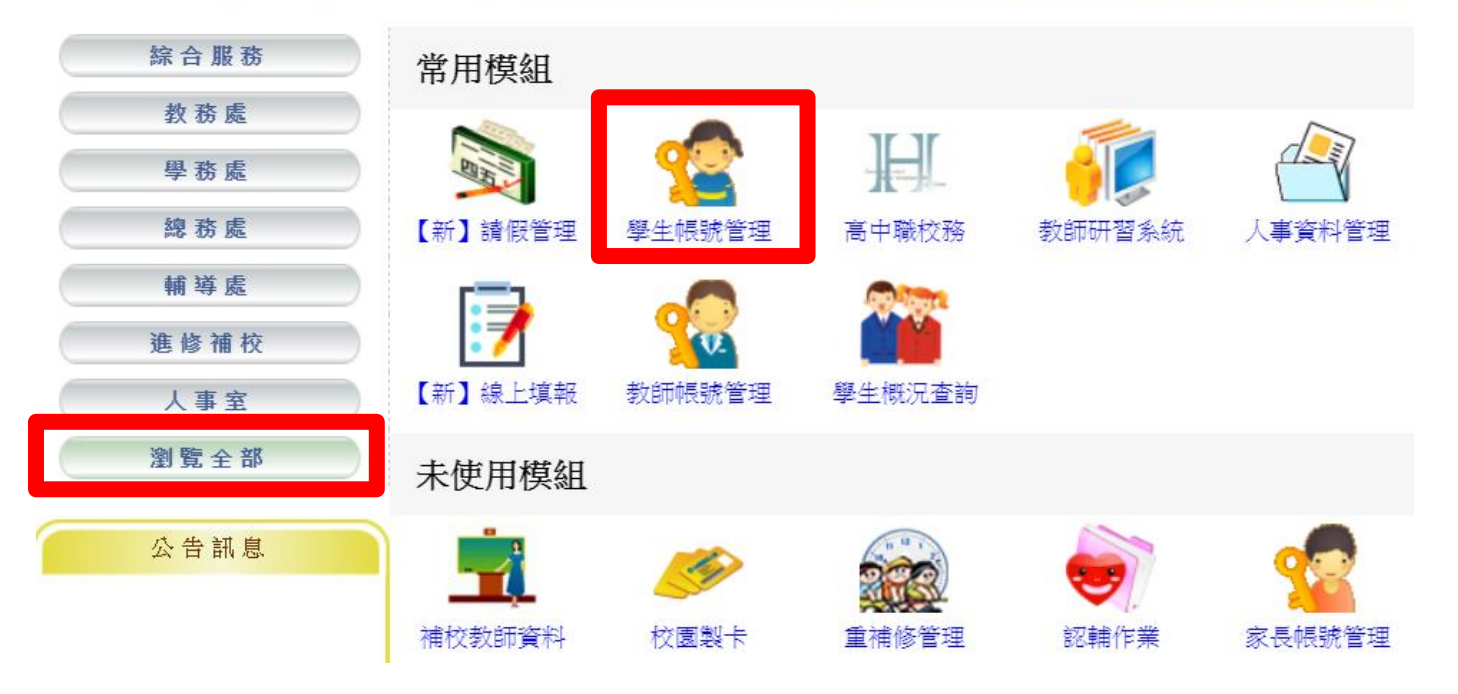

| 選班級    |           |            |                    | A .            | 制新北市                                            | 立樹木        | 大方伝<br>- Sector High | 中导<br>School                          |              |          |        |   |
|--------|-----------|------------|--------------------|----------------|-------------------------------------------------|------------|----------------------|---------------------------------------|--------------|----------|--------|---|
|        | TT EH     |            | 專任教師 資訊維           | [長]<br>(本詞) 壬四 |                                                 | おおお        | 定行事曆                 | 2020/08/ <sup>/</sup>                 | 18 寒暑假期<br>答 | 間        |        |   |
| 帳號管理   | 紀錄查詢 批次處理 | 四月2480 頁前船 | ₹                  | 用模組            |                                                 | <b>V C</b> | , •                  |                                       |              |          |        |   |
| 樹林高中 🗸 |           |            |                    |                |                                                 |            |                      |                                       |              |          | 入關鍵字搜● | L |
| 學生帳號∨  | ━年十三班~    | 😵 密碼還原 🔰   |                    |                | 🤊 啟用無線網路 🛛 💥 停用無線網路 🗹 🕏                         |            |                      | ————————————————————————————————————— |              |          |        | ) |
|        | 年班/單位     | 姓名         | 身分證字號              | 帳號狀態           | 自訂帳號                                            | 密碼         | 無線網路                 |                                       | 目訂帳號         | 目訂密碼     | 備用信箱   |   |
| 1      | 一年十三班01號  | SE.        | (ALERENT)          |                |                                                 | 還原         | ×                    | <b>v</b>                              | <b>v</b>     | <b>v</b> | ×      |   |
| 2      | 一年十三班02號  |            | Sector Co          | E.             |                                                 | 遠原         | ×                    | 4                                     | 4            | ×        | ×      |   |
| 3      | 一年十三班03號  | *          | Contraction of the |                | . Martin                                        | 還原         | ×                    | V                                     | V            | ×        | ×      |   |
| 4      | 一年十三班04號  |            | Carsto Setto .     | Jø.            | 6-16-15-16-16-16-16-16-16-16-16-16-16-16-16-16- | 還原         | ×                    | 4                                     | <b>v</b>     | 4        | ×      |   |